## Flipgrid: Engage Students in Video Discussions

Please install Flipgrid on your smartphone or tablet so that you can try it.

(Zoom is using the camera on your computer, so Flipgrid must be used on a separate device.)

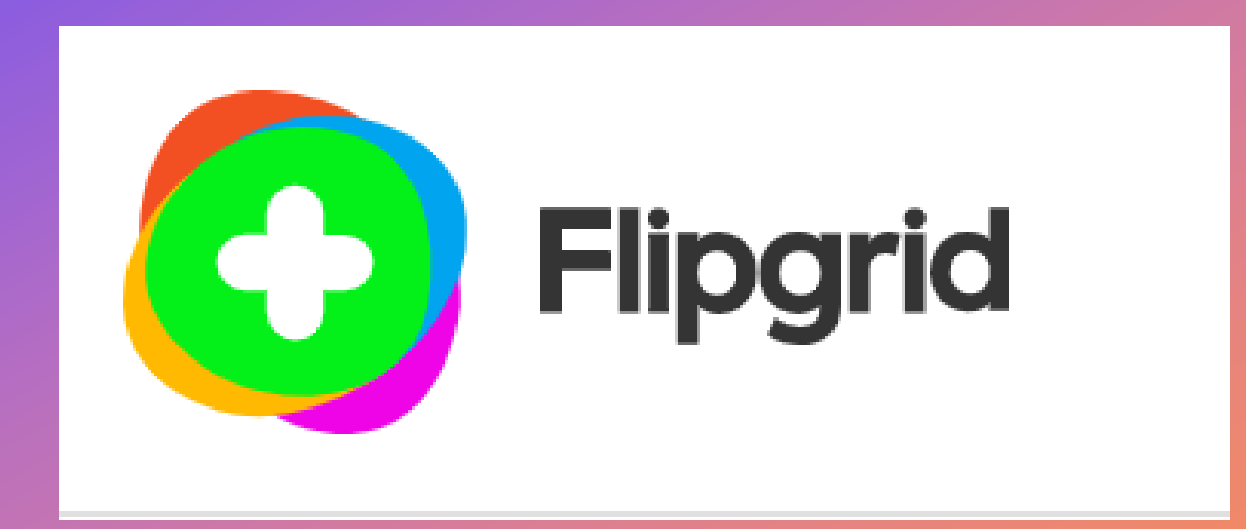

Fall 2021 Professional Week August 26. 2:15 – 2:45 pm Tom Cantu 0

# Outcome

+

0

By the end of this workshop, participants will be able to:

- Explain the purpose of Flipgrid
- Create an educator account on Flipgrid
- Create a sample discussion board
  "topic" on flipgrid
- Obtain additional Flipgrid tutorials

### **WHAT IS FLIPGRID?**

Flipgrid is a free and accessible website and mobile app that enables educators + to facilitate **video discussions.** •

Similiar to a discussion board board, instructors can pose questions, called "topics," and their students can post video responses.

Flipgrid provides educators and learners the opportunity to engage in asynchronous conversations and collaborations.

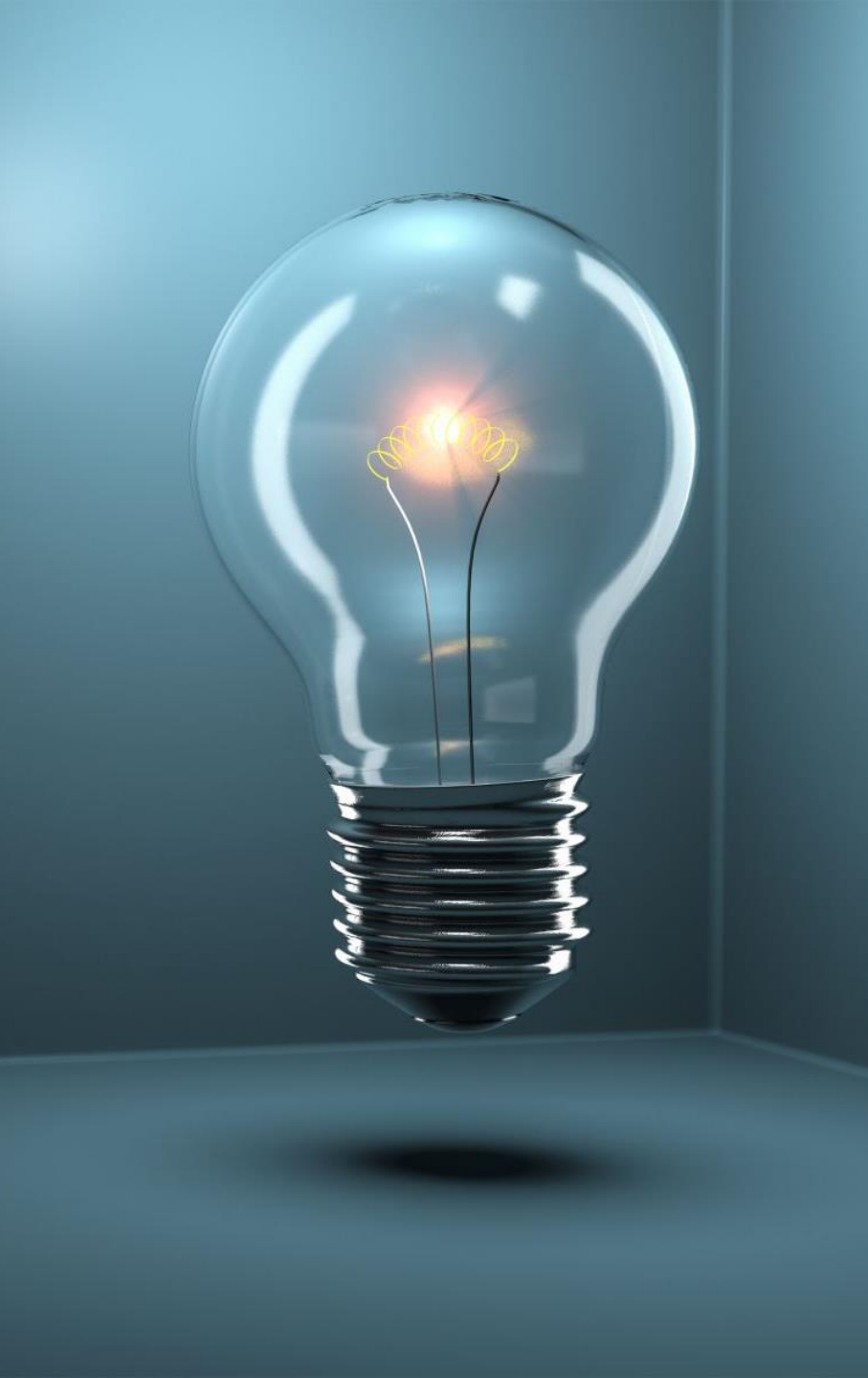

# BASIC FEATURES

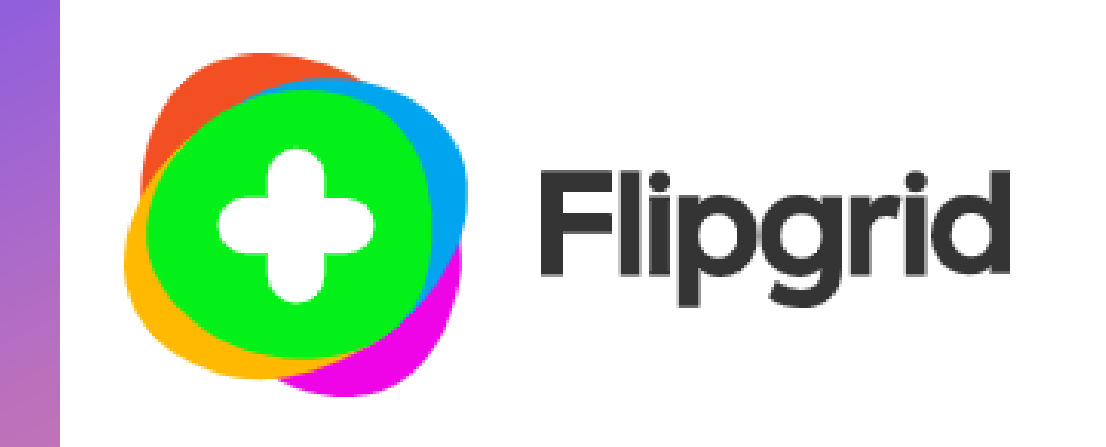

+

0

Students: Getting Started with Flipgrid (1:26) https://youtu.be/WMqIEnmVA-

8

## Let's Try It!

On your phone or tablet, go to **flipgrid.com** and enter the

## JOIN CODE: bde28a99

You are now able to join the class: **Flipgrid Speed Session.** 

Click Join with Microsoft.

Login with your <u>MyMCID@montgomerycollege.edu</u> and PW e.g., tcantu@montgomerycollege.edu  Point the camera on your phone or table to the QR code below to directly to Flipgrid.com

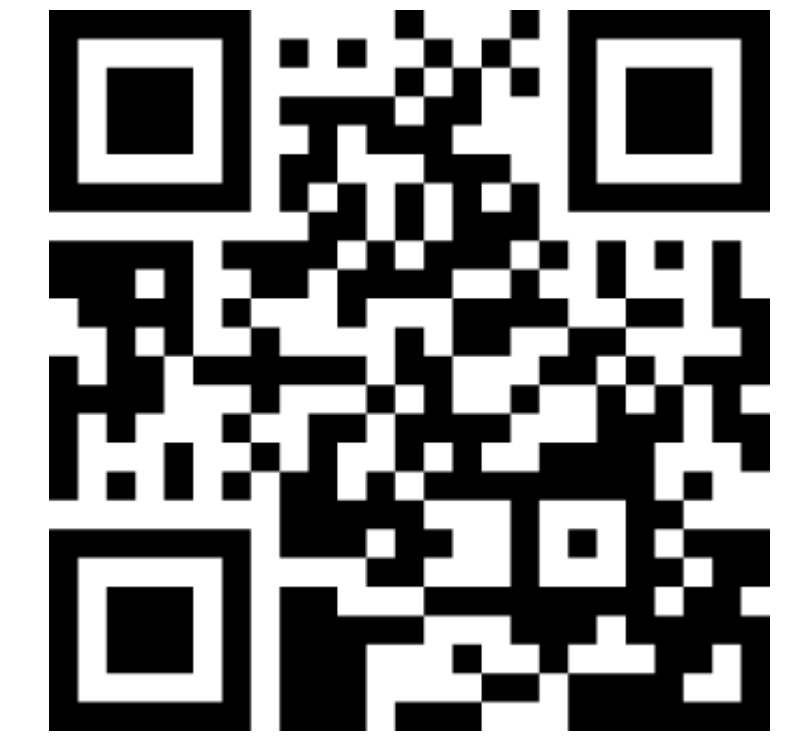

## Let's Try It!

On your phone or tablet, go to **flipgrid.com** and enter the

## JOIN CODE: bde28a99

You are now able to join the class: **Flipgrid Speed Session.** 

Click Join with Microsoft.

Login with your <u>MyMCID@montgomerycollege.edu</u> and PW e.g., tcantu@montgomerycollege.edu

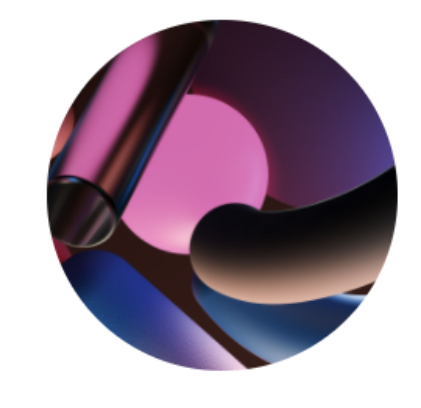

#### Flipgrid Speed Session: Fall 2021 Prof. Wk

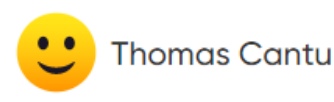

Join with Microsoft

**G** Join with Google

By continuing, you agree to Flipgrid's Terms of Use and Privacy Policy.

## Let's Try It!

On your phone or tablet, go to **flipgrid.com** and enter the

## JOIN CODE: bde28a99

You are now able to join the class: **Flipgrid Speed Session.** 

Click Join with Microsoft.

Login with your <u>MyMCID@montgomerycollege.edu</u> and PW

e.g., tcantu@montgomerycollege.edu

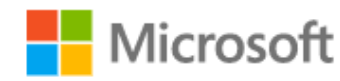

#### Pick an account

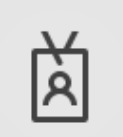

Cantu, Tom R tcantu@montgomerycollege.edu Signed in

#### Accept the prompt from Duo Mobile

### Once you are in...

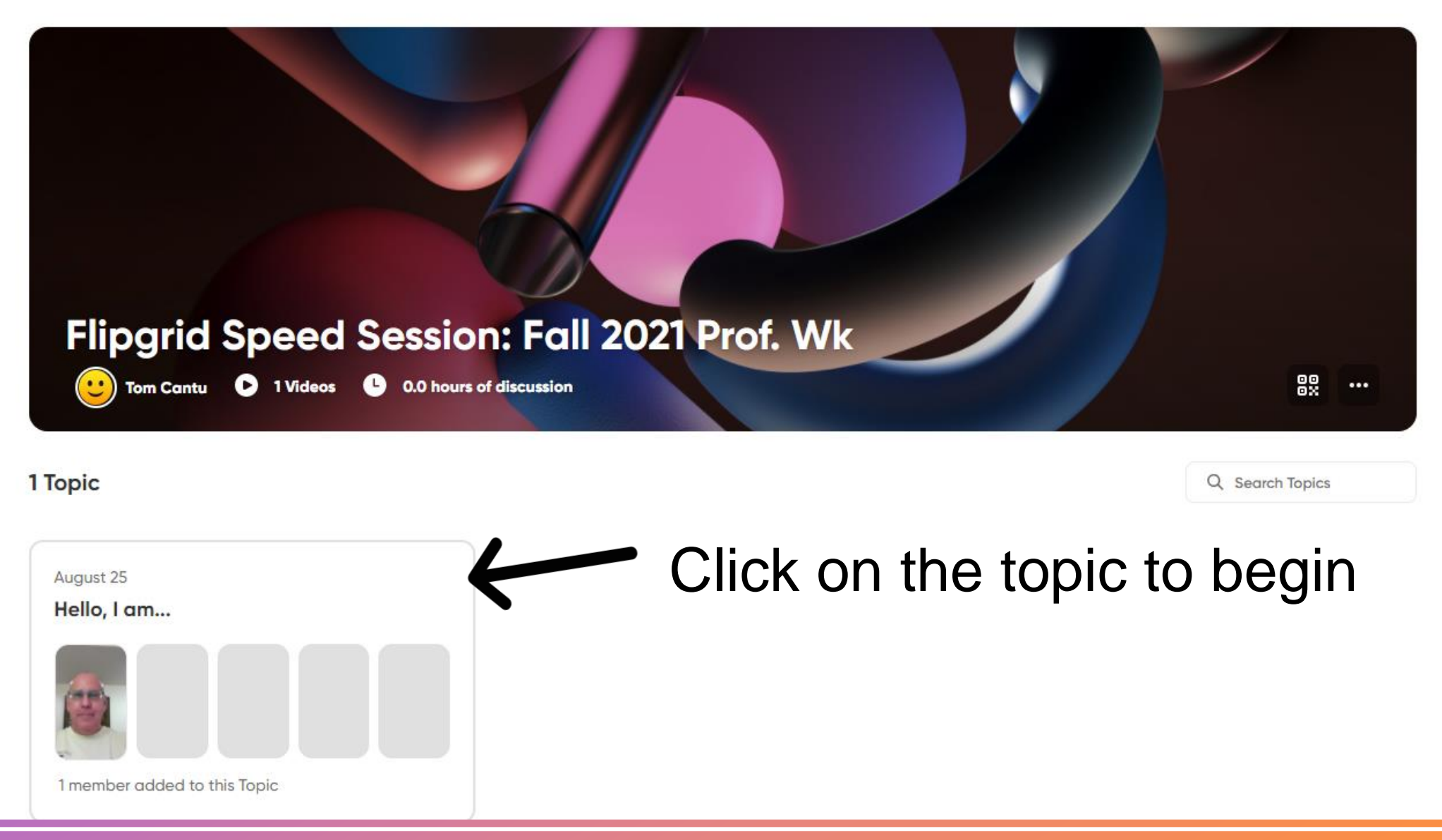

#### Hello, I am...

I am excited to learn with you on Flipgrid! Explore the Flipgrid camera features - including drawing, stickers, screen recording, stitching, trimming, and more - and share your creation.

In your video, share:

| ۲ | How | do | you | pronounce | your | name? |  |
|---|-----|----|-----|-----------|------|-------|--|
|---|-----|----|-----|-----------|------|-------|--|

What do you teach and how might you use Flipgrid?

Click the button with the book and speaker to access the Immersive Reader and transform this text!

Here is the video we watched earlier: Students: Getting Started with Flipgrid (1:26) <u>https://youtu.be/WMglEnmVA-8</u>

Add Response

1 Response

2 views · 0 comments · 0.0 hours of engagement

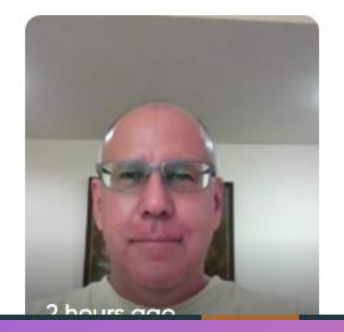

Read the prompt. Watch the videos. Add your video response!

Step away from the screen but please do not log out of ZOOM.

# Creating an educator account.

# Creating a topic for discussion.

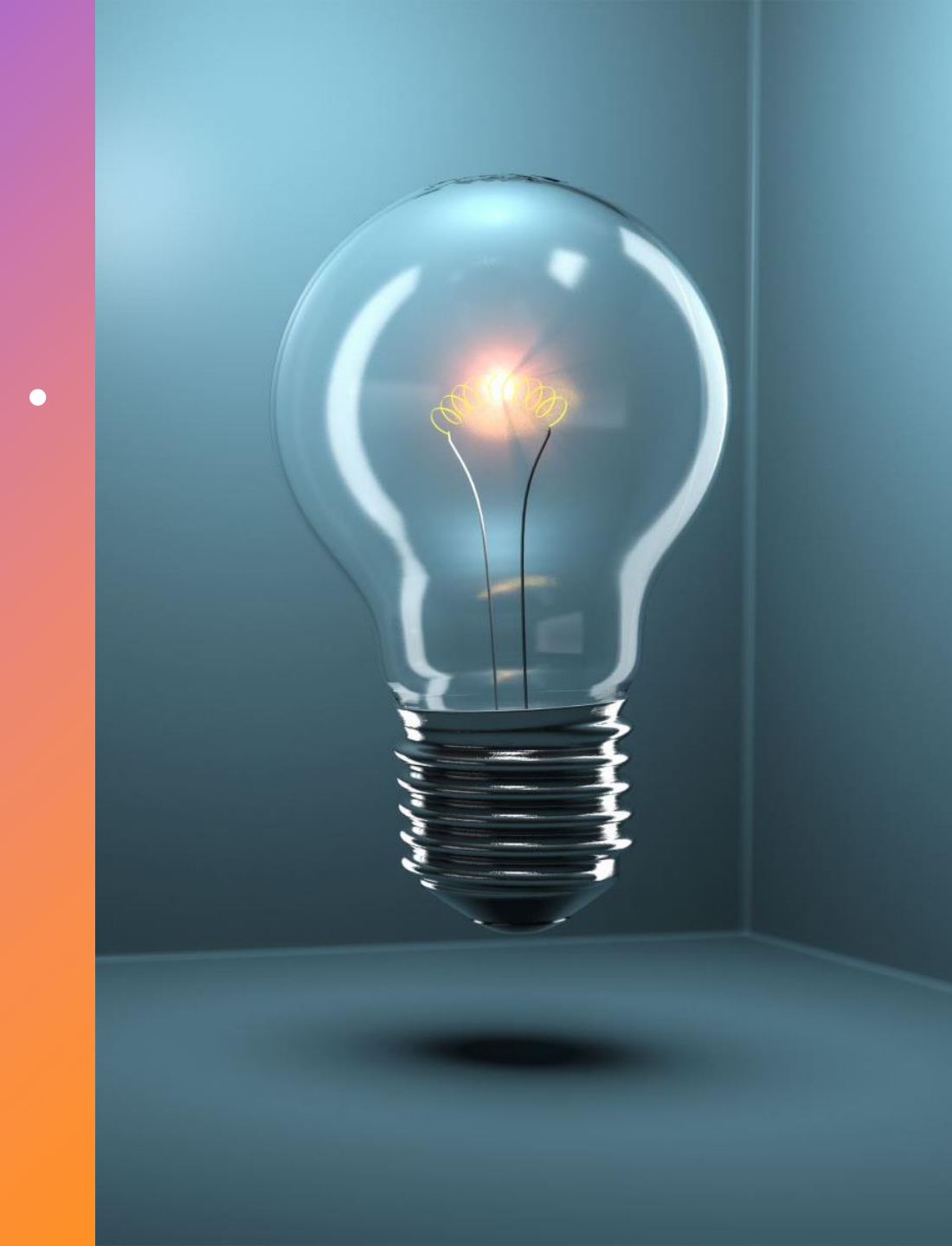

+

0

#### WANT TO LEARN MORE?

### SEE THE 4 VIDEOS AT THE • BOTTOM OF THIS PAGE:

+

HTTPS://EDUCATION.MICROSOFT.COM/EN-

US/RESOURCE/13CB22B1

Q & A

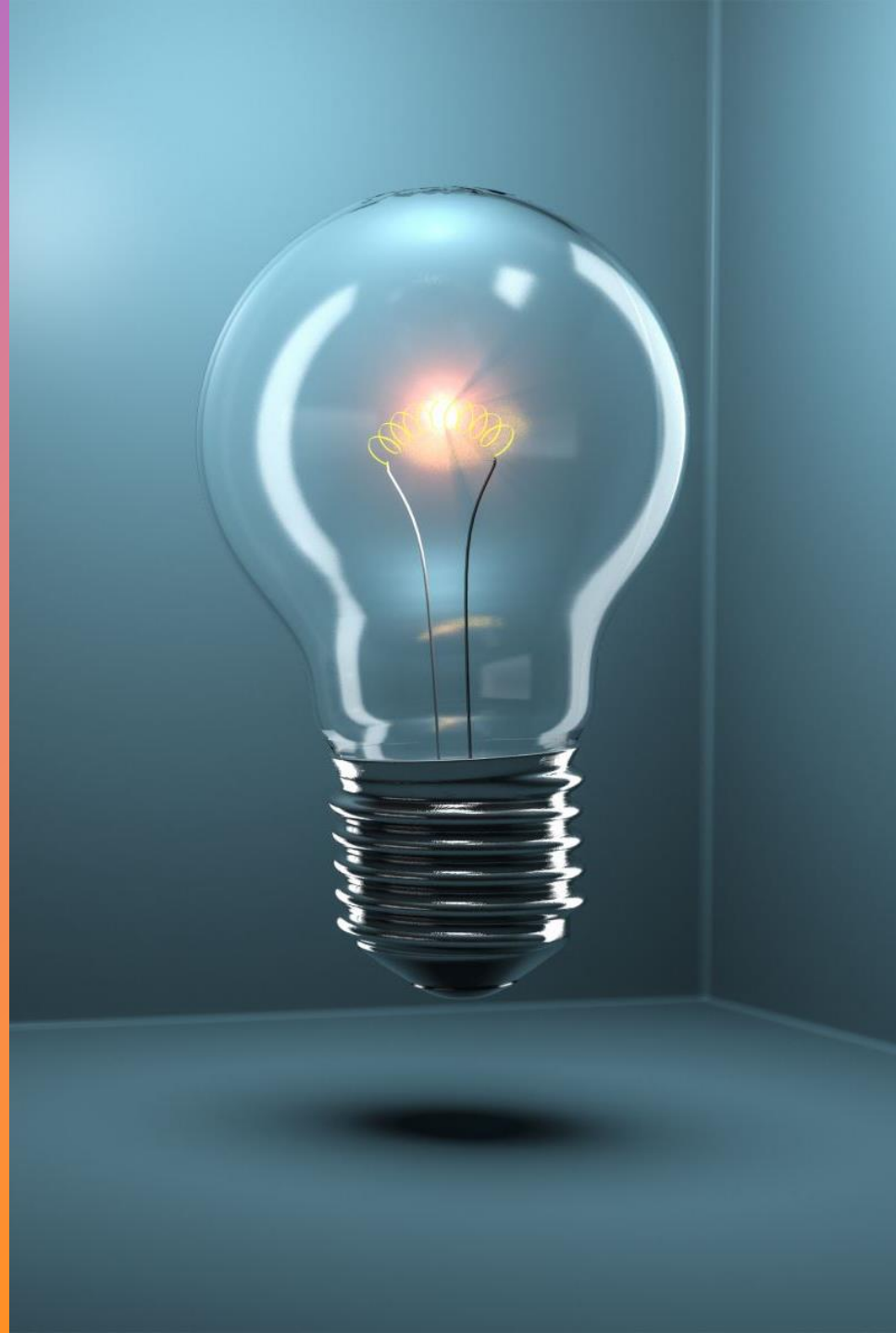